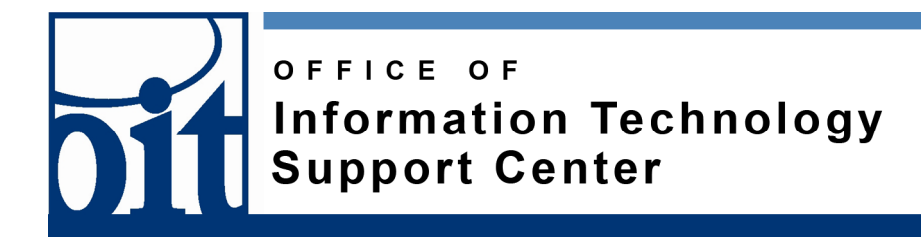

## Changing Course Availability in Blackboard Learn Last Revised: 01/20/11

1. Click on Your Course

| Course List               |  |  |
|---------------------------|--|--|
| Courses you are teaching: |  |  |
| OIT SC 2008: OIT SC 2008  |  |  |
| Instructor:               |  |  |

Click on the link to your course in the Course List.

## 2. Click on Customization in the Control Panel

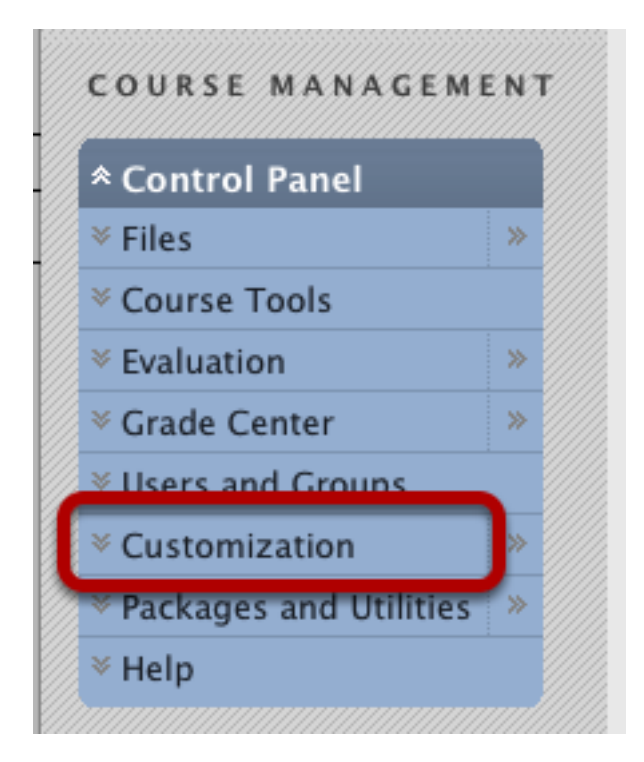

Under the course menu is the *Control Panel*. Click on the *Customization* item to expand it.

## 3. Click on Properties

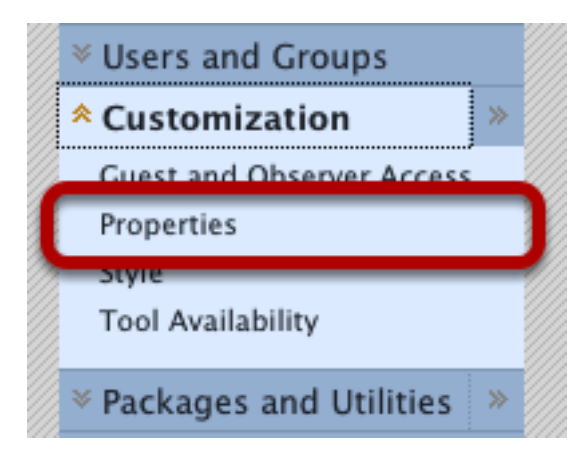

Under Customization, click on Properties.

## 4. Change Course Availability

| 2. | Set Availability                     |            |
|----|--------------------------------------|------------|
|    | Make this course available to users? | ,          |
|    | Make Course Available                | 💿 Yes 🔘 No |

The second properties section is *Set Availability*. Change the selection. Click the *Submit* button at the top, or bottom, of the page.